## Hvordan bli medlem og hvordan administrere medlemskapet sitt på Minldrett.

- 1. Gå inn på Norges idrettsforbund sin side: <u>https://minidrett.nif.no/</u>
- 2. Hvis du ikke allerede er bruker, registrerer du deg ved å trykke på «Ny Bruker» oppe til høyre på siden. Hvis du allerede er bruker, trykker du på «Logg Inn».

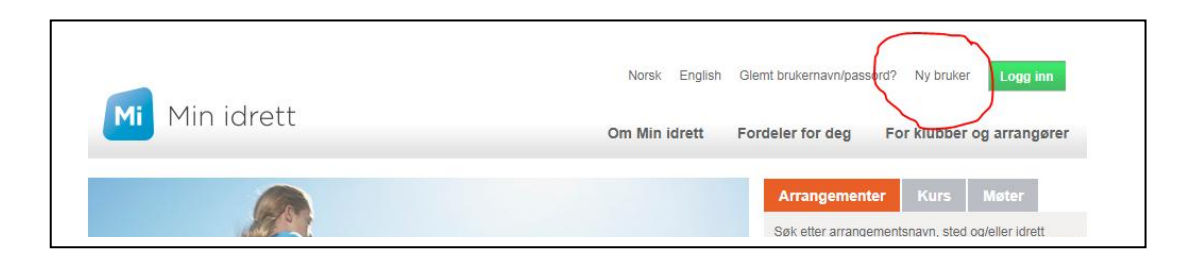

3. Skriver inn ditt brukernavn og passord.

| Brukernavn:                 |
|-----------------------------|
| stein.vidar.toro@gmail.com  |
| Passord:                    |
| ••••••                      |
| Glemt brukernavn / passord? |
|                             |
|                             |
|                             |
| buypass                     |
|                             |

4. Etter innlogging kan du se profilen din

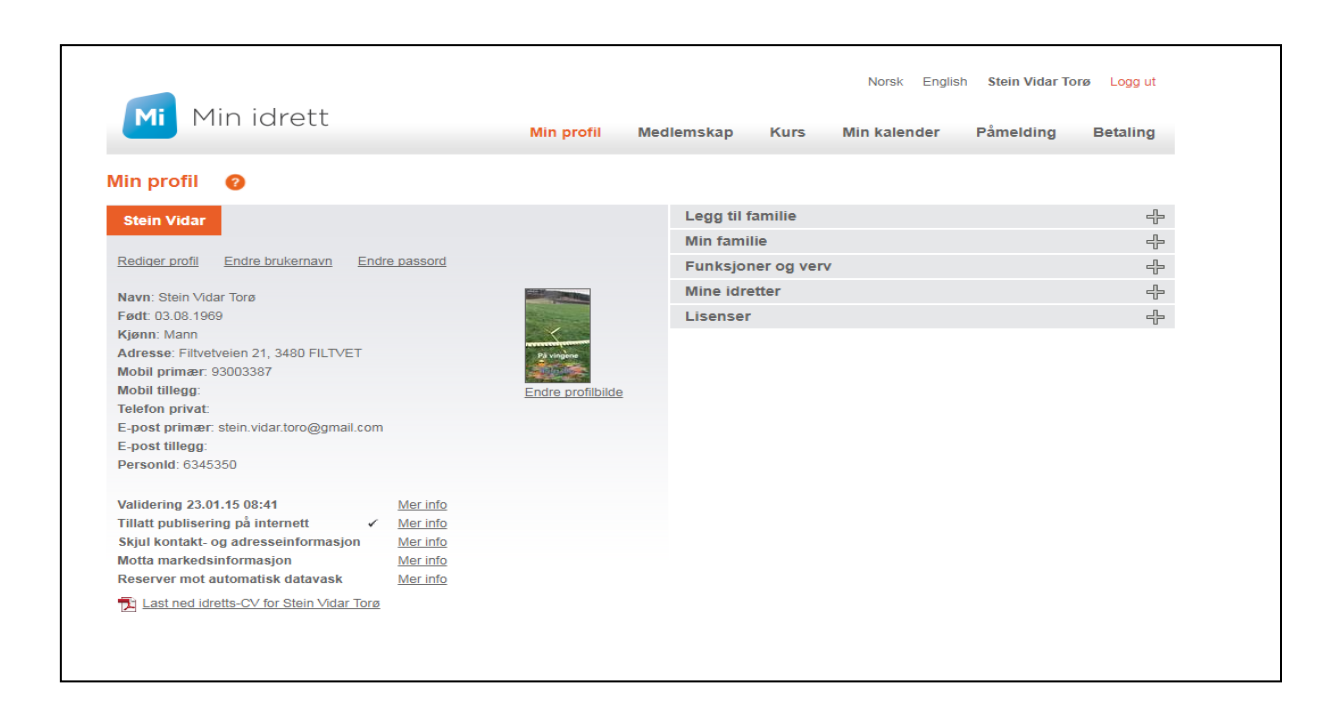

Her kan du se status på dine medlemskap, samt laste ned medlemskort om du ønsker det. Medlemskapet må først være betalt og registrert.

|                                |            | Min profil  | Medlemskap | Kurs Min                | kalender                                                        | Påmelding                                  | Betaling           |
|--------------------------------|------------|-------------|------------|-------------------------|-----------------------------------------------------------------|--------------------------------------------|--------------------|
| ledlemskap 👩                   |            |             |            |                         |                                                                 |                                            |                    |
| Stein Vidar                    |            |             |            |                         |                                                                 |                                            |                    |
| Finn ny klubb                  |            |             |            |                         |                                                                 |                                            | MED                |
| Klubb                          | Fra        | Medlemskort |            |                         |                                                                 | Norges idrettsforbun                       | d   Medlemskontige |
| Cirrus RC Flyklubb             | 16.11.2015 | Medlemskort |            |                         |                                                                 |                                            |                    |
| Hurum Cykleklubb               | 14.03.2010 | Medlemskort |            | Navn                    | Stein Vidar Tor                                                 | ra                                         |                    |
| Røyken og Hurum Modellflyklubb | 27.01.2015 | Medlemskort |            | Fodt                    | 03.08.1969                                                      |                                            |                    |
| Tofte Fremad Idrettsforening   | 17.02.2009 |             |            | Klubb                   | Cirrus RC Flyk                                                  | lubb                                       |                    |
|                                |            |             |            | Kontingent<br>Bet. dato | Medlemskontin<br>(modellmedlem<br>Flyklubb) (350,<br>18.01.2018 | ngent - klubb 2018<br>n) (Cirrus RC<br>,-) |                    |

5. Skal du melde deg inn i klubben, trykker du på «Finn ny klubb»

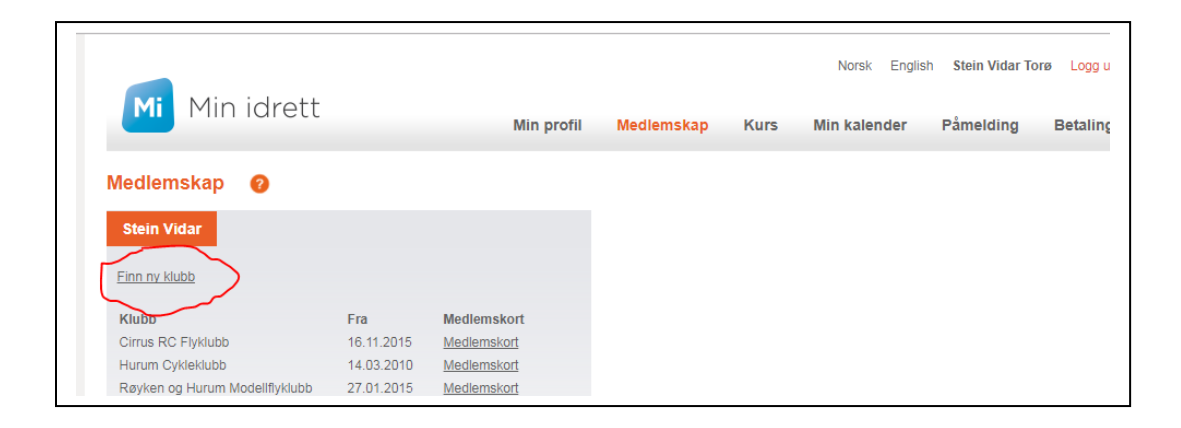

Søk deretter etter Cirrus RC Flyklubb og trykk på knappen

«Send Søknad»

| Medlemskap 👩                               |                                                                                                    |
|--------------------------------------------|----------------------------------------------------------------------------------------------------|
| Stein Vidar<br>Mine medlemskap             | Tromsø Modellflyklubb Luftsport Modellfly                                                                   |
| Klubbhavn<br>Tromsø Modell Sek Q<br>Idrett | Som medlem i idrettslaget aksepterer jeg å følge idrettslagets lov<br>og eventuelle sikkerhetsbestemmelser. |
| Alle Si<br>Fylke<br>Alle Si                |                                                                                                    |
| Klubb Kommune                              |                                                                                                    |

- 6. Søknaden blir sendt til klubben for behandling. De må så ta stilling om de skal godkjenne den eller ikke. Blir søknaden godkjent, vil teksten "Søknad under behandling" erstattet med en fra og med dato for medlemskapet. Avslås søknaden, vil teksten og markering (og eventuelt navnet til klubb ved ny klubbsøknad) fjernes fra listen. I forbindelse med godkjennelse eller avslag kan den aktuelle organisasjonen velge å sende en e-post til vedkommende.
- For betaling av medlemskap trykk på «Betaling» i menyen på din profil.
   Her vil du finne evt. utestående fakturaer for dine medlemskap. Man kan betale med kort eller man kan betale faktura på vanlig måte i nettbanken.

Betaling med kort:

Klikk på knappen «Bekreft og betal», fyll inn kortnummer, utløpsdato og sikkerhetskode. Klikk betal.

Betaling med faktura:

Klikk da på pdf symbolet under den røde pilen i bilde, da laster du ned en faktura med KID som betales i nettbank på vanlig måte.

| erk at den som uts              | ale med KID. Da fi<br>teder betalingskra | inner man fakturaen i handle<br>vet velger om de ønsker innl | :n.<br>nger med KID, ønsker de ikke det får man ikke opp i        | PDF med betalingskrav   | i Min idrett.    |                     |
|---------------------------------|------------------------------------------|--------------------------------------------------------------|-------------------------------------------------------------------|-------------------------|------------------|---------------------|
| Betaling (                      | 2                                        |                                                              |                                                                   |                         | <b>)</b>         | vare: totalt 1.00 - |
| Betaling                        | Betalingshist                            | orikk                                                        |                                                                   |                         |                  |                     |
| Ved online bet<br>Du kan også b | aling vil din påme<br>etale med KID ne   | lding/medlemskap aktivere<br>ettbank/giro dersom betalin     | niddelbart.<br>ottaker tillater dette. Påmelding/medlemskap er il | kke gyldig før betaling | jsmottaker har v | ottatt beløpet.     |
| Fakturadato                     | Navn                                     | Hva                                                          | Betalingsmottaker                                                 | Frist                   | Pris Fakt        | tura Velg Slett     |
| 21.11.2017                      | Sindre                                   | Nisse                                                        | Testklubb IR                                                      | 05.12.2017              | 1.00 搅           |                     |
| Totalt å betale                 | (inkl. adm.geby                          | r)                                                           |                                                                   |                         | 1.00             |                     |
| Betaling: Når                   | du går videre til b                      | etaling vil du overføres til v                               | amarbeidspartner Buypass                                          |                         |                  | Bekreft og betal    |

8. Under «Min Profil» kan du kan også administrere ting som Familiemedlemskap, lisenser, laste ned din egen idretts-CV, legge til andre idretter eller klubber, kjøpe ekstra forsikringen til NLF.

Er det spørsmål eller problemer – benytt NIF sin support på <u>https://www.idrettsforbundet.no/nif-it/</u> Se også NIF sin egen brukerveileder for Min Idrett her: <u>https://itinfo.nif.no/Min\_idrett\_brukerveiledning#Ny\_bruker\_p.C3.A5\_Min\_Idrett</u>

Eller kontakt styret: <a href="mailto:styret@cirrus-rcfk.no">styret@cirrus-rcfk.no</a>